## **FDC Educators: Set Reminders**

HubWorks! has the functionality for Educators to set themselves reminders.

Go to Administration > My Details

| Q                                                                          | Children                | _           |
|----------------------------------------------------------------------------|-------------------------|-------------|
| $\!\!\!\!\!\!\!\!\!\!\!\!\!\!\!\!\!\!\!\!\!\!\!\!\!\!\!\!\!\!\!\!\!\!\!\!$ | Attendance              | T. decenter |
| B                                                                          | Vacancies               | Educator    |
|                                                                            |                         | F           |
|                                                                            | Reports                 | L           |
|                                                                            | 8 -J                    | Dat         |
|                                                                            | Administration          | N           |
|                                                                            | My Details<br>Cashbooks | Language(s) |
|                                                                            |                         |             |

Scroll to the bottom of the page and you see the Reminders section

| Qualifications |                     |   |      |
|----------------|---------------------|---|------|
|                | Add a qualification |   |      |
| Reminders      |                     |   |      |
|                | Add a reminder      |   |      |
|                |                     | - | Save |
|                |                     |   |      |

Click on 'Add a Reminder' to add a new reminder and enter the details. Ensure that you set the Educators as green to remind yourself and red if you don't want a reminder sent. Always save at the bottom of the page.

| Reminders |                   |      |  |  |  |
|-----------|-------------------|------|--|--|--|
| Туре:     | Type: First Aid   |      |  |  |  |
| When:     | 15 February 2021  |      |  |  |  |
| Comment:  |                   |      |  |  |  |
| Who:      | Service Educators |      |  |  |  |
|           |                   | Save |  |  |  |

To add an additional reminder you need to click on the + symbol

| Reminders | First Aid |           | 15 February 2021 + - |      |
|-----------|-----------|-----------|----------------------|------|
|           | Service   | Educators |                      |      |
|           |           |           |                      |      |
|           |           |           |                      |      |
|           |           |           |                      | Save |

There are limited options for the reminders but you can add notes in if the reminder doesn't relate completely to the option selected.

You will see the reminder appear in the Alerts section when you login

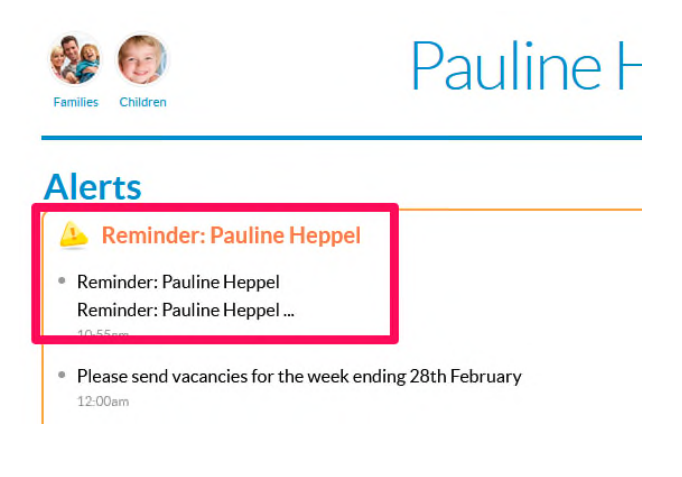